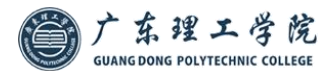

修德·求是·笃行·创新

# 广东理工学院

# 学生平台用户手册

广东理工学院学习平台地址

http://gdlgcj.sccchina.net/

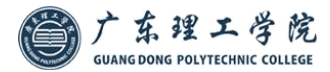

# 1、平台概述

#### 1.1 平台功能

平台涵盖所有学生的日常处理业务,包括课程、考试、成绩、 个人中心等,以及配套的查询统计功能。

#### 1.2 运行环境

推荐浏览器为: Chrome、Firefox、IE9 及以上。 推荐分辨率为 1920\*1680

# 2、使用说明

#### 2.1 基础功能介绍

### 2.1.1. 登录

学生账号由管理员创建学籍时生成,账号规则及初始密码根据通用规则生成。学生学习平台地址为:

<u>http://gdlgcj.sccchina.net/;</u>学生平台登录提供两种登录方式:

1)用户名密码登录;学生可以使用自己的账号和密码登录,账号密码验证不通过则登录失败,否则正常进入学生 平台。

学生登录账号为学号,登录密码为身份证号码后六位。

港澳台学生登录账号为学号,密码为身份证号码的后六位字符,比如张三身份号码为: Z123456(7),则他的登录密码为: 456(7),其中括号占两位字符。

2) 微信扫码登录;学生也可以使用微信进行扫码登录,只需点击登录框右上角的二维码标识即可切换至微信扫码 登录页面。需要注意的是:使用微信扫码登录功能前,需要在平台中将微信号与平台账号进行绑定。

# 2.1.2. 个人信息更新

当管理员启用学生信息强制核对后,学生进入学生平台,必须先更新个人信息,如下图 所示,更新完毕个人信息后才可以进入其它页面操作。学生更新信息后,管理员可以在

【学籍-查询统计-学生信息强制核对查询】中查到。

| < <sup>(</sup> 中'い |              |              | 修改个人信息    | 修改登录密码 | 学籍界 |
|--------------------|--------------|--------------|-----------|--------|-----|
| 个人信息(说明:学生首次登陆     | 学生平台时需完善个人信息 | 8后才可查看其他页面!) |           |        |     |
| 用户名: X0250043      | *姓名:         | 大海43         |           |        |     |
| ₩性别: 男 ▼           | *出生日期:       | 1991-02-04   |           |        |     |
| 民族:汉族 👻            | *证件类型:       | 护照 *         | A 1 100 H |        |     |
| *证件号: X0250043     | *籍贯:         | 浙江省 💌 杭州市 💌  | 个人服片      |        |     |
| • 联系方式             |              |              |           |        |     |
| 住宅电话:              | *移动电话:       |              | *常用QQ:    |        |     |
| *邮政编码:             | IRAT :       | IV .         | *电子邮箱:    |        |     |
| 工作单位,              |              |              |           |        |     |

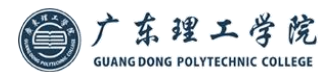

修德·求是·笃行·创新

# 2.2 首页

学生进入平台后,首先进入首页,如下图所示:

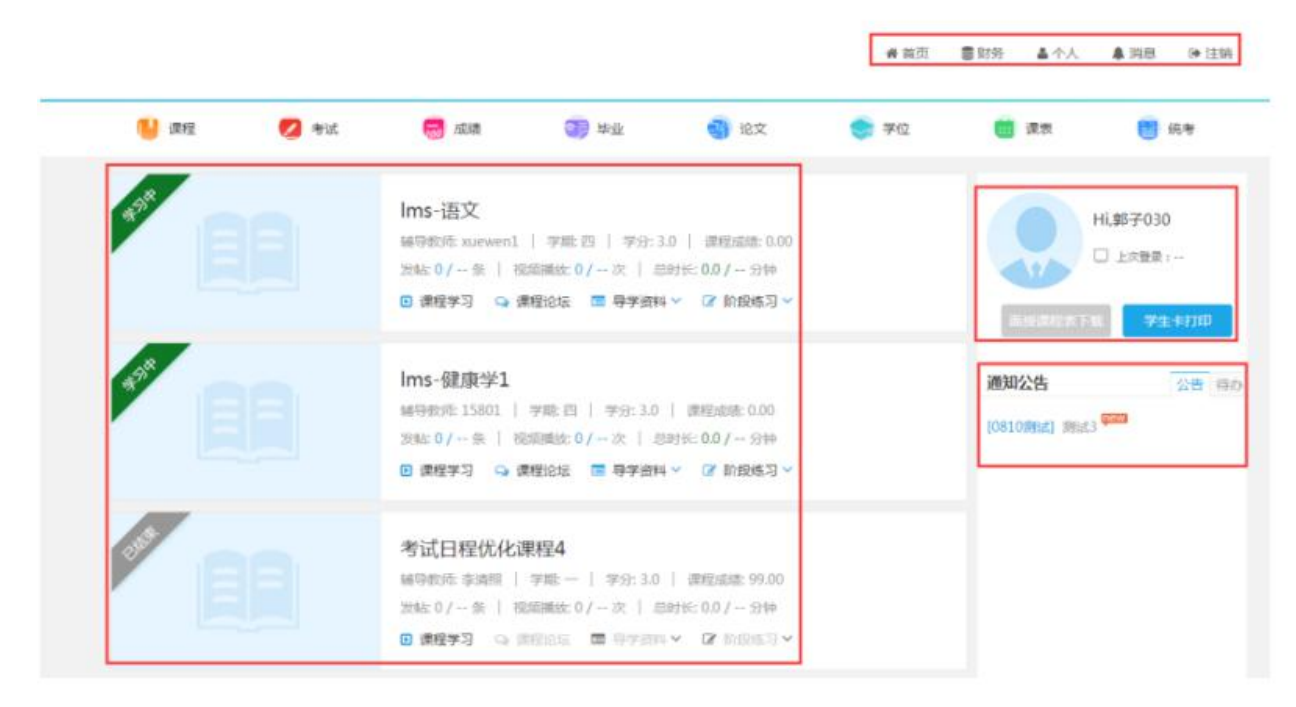

- 页面上方为菜单导航栏
- 右侧为辅助功能区
- 左侧为课程学习区,点击"课程学习"进行课程学习。

#### 课程学习区

1) 课程列表: 展示学生全部在学课程;

2) 课程学习:点击课程学习进入课件进行课件学习,课件学习过程系统会记录看课的时长和次数;同时也会展示该 门课程要求的看课时长和次数,以便于学生了解学习进度。如下图所示:

|             | <ul> <li>经济学基础</li> <li>辅导教师: 元   学期: 三   学分: 6.0   课程成绩:</li> <li>发帖: 0 / 条   课件学习: 0 / 10 次   总时长: 0.0 / 30</li> <li>▶ 课程学习 ♀ 课程论坛 ■ 导学资料 ∨ ♂ 阶段练习</li> </ul> | 0 分钟   文本资源: 0 / 个<br>~ |
|-------------|----------------------------------------------------------------------------------------------------|-------------------------|
|             | <b>经济学基础</b><br><sup>查看详情 &gt;</sup><br>课程评分:★★★★★ 给课程订分                                                                                                    |                         |
| 课程学习        |                                                                                                    | 问答 笔记 FAQ               |
| ▲ 经济学基础课件地址 |                                                                                                    | 00:00 课件学习              |

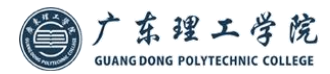

# 2.3 课程

#### 1、 功能概述

- 学生可以查看自己的教学计划以及课程学习情况。
- 2、 功能操作

| (1) 课程    | 💋 考试    | 👼 成總 | ality | 会 前面   | 2    | 论文     书     书     #     #     #     #     #     #     #     #     #     #     #     #     #     #     #     #     #     #     #     #     #     #     #     #     #     #     #     #     #     #     #     #     #     #     #     #     #     #     #     #     #     #     #     #     #     #     #     #     #     #     #     #     #     #     #     #     #     #     #     #     #     #     #     #     #     #     #     #     #     #     #     #     #     #     #     #     #     #     #     #     #     #     #     #     #     # | 🌍 学位   | 🤠 课表    | 📋 統考 |
|-----------|---------|------|-------|--------|------|----------------------------------------------------------------------------------------------------|--------|---------|------|
| 首页 > 我的课程 |         |      |       |        |      |                                                                                                    |        |         |      |
| 金融学       |         |      |       | 我的当前考核 | 亥标准  | 学习中的课程                                                                                                    | 已学过的课程 | 等待学习的课程 | 视频答疑 |
| 课程名称      | 课       | 程类型  | 学分    | 学期     | 学位课程 | 开课日期                                                                                                    | 成绩状态   | 课程成绩    | 操作   |
| Ims-语文    | lms€    | 业基础课 | 3.0   | 四      | 否    | 2017-09-04                                                                                                    | 未通过    | 0.00    | 教材详情 |
| Ims-健康学   | 1 Imsig | 计必修课 | 3.0   | 四      | 否    | 2017-09-04                                                                                                    | 未通过    | 0.00    | 教材详情 |

#### 我的当前考核标准:学生所在教学计划下,所有课程的考核标准

**学习中的课程:**展示已经开课正在学习中的课程

**已学过的课程**:已经考核通过的课程

等待学习的课程:展示教学计划下还未开课的课程

# 2.5 成绩

#### 1、 功能概述

可通过此功能查看学生的各科成绩以及各项明细成绩;

2、 功能操作

| 📔 课程      | 💋 考试  | 👼 成绩     | <b>2</b> 库亦 | (8) | Ż    | 🔿 学位   | 课表     | 📋 统考 |
|-----------|-------|----------|-------------|-----|------|--------|--------|------|
| 首页 > 我的课程 |       |          |             |     |      |        |        |      |
| 金融学       |       |          |             |     |      | 学习中的课程 | 已学过的课程 | 无效课程 |
| 课程终       | き型    | 课程名称     |             | 学分  | 成绩状态 | 重修次数   | 课程成绩   | 查看详情 |
| lms专业     | 必修课   | 线性代数资源库测 | 则武001       | 2.0 | 通过   | 0      | 99.00  | 打开   |
| 公共选       | 修课    | 中国近现代史   | 纲要          | 3.0 | 通过   | 0      | 99.00  | 打开   |
| 公共基       | 础课    | 考试日程优化   | 果程1         | 3.0 | 通过   | 0      | 99.00  | 打开   |
| 专业基       | 专业基础课 |          | 考试日程优化课程4   |     | 通过   | 0      | 99.00  | 打开   |
| 专业必       | 修课    | 考试日程优化   | <b>果程2</b>  | 3.0 | 通过   | 0      | 99.00  | 打开   |
| 专业选       | 修课    | 考试日程优化   | 果程3         | 3.0 | 通过   | 0      | 99.00  | 打开   |

**学习中课程**:学习中的课程成绩情况,点击打开可以查看分项成绩 **已学过的课程**:成绩已通过的课程信息,点击打开可以查看分项成绩 **无效课程**:无效课程指异动后原先教学计划的课程,点击打开可以查看分项成绩